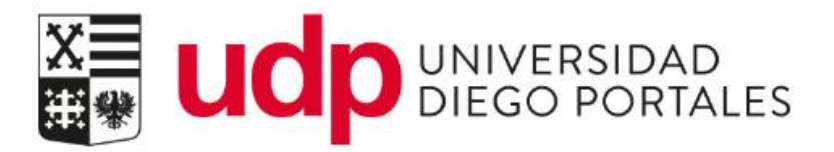

# Matricula Web Alumno Renovante Gratuidad Portal BTP

Resumen del documento

Matricula Web permite través del portal del estudiante formalizar el proceso administrativo que debe realizarse de forma anual o semestral.

|                          | Matricula Web Pregrado Renovantes | DMC DIRECCIÓN DE<br>MEJORAMIENTO CONTINUO |                     |  |
|--------------------------|-----------------------------------|-------------------------------------------|---------------------|--|
| Propiedad de Universidad | Área responsable del proceso      | Versión                                   | Fecha actualización |  |
| Diego Portales           | Matriculas                        | 1                                         | 06 diciembre 2023   |  |

## ÍNDICE

| PR | OCES  | O MATRICULA ALUMNO RENOVANTE GRATUIDAD | 2 |
|----|-------|----------------------------------------|---|
| 1. | Acces | o a Portal del Estudiante              | 2 |
| 2. | Matri | cula                                   | 4 |
|    | 1.1   | Paso 1 - Antecedentes personales       | 4 |
|    | 1.2   | Paso 2. Confirmar Beca                 | 6 |

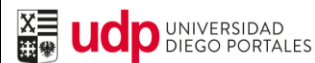

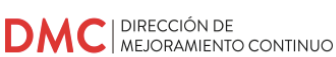

### PROCESO MATRICULA ALUMNO RENOVANTE GRATUIDAD

#### 1. Acceso a Portal del Estudiante

Para ingresar al sistema debe iniciar sesión en https://estudiantes.udp.cl/servicios-academicos/matricula/ ingresando las credenciales (usuario y contraseña)

En caos que se requiera recuperar la contraseña, se cuenta con dos opciones:

- El link de recuperación en la misma página, mediante la opción de pregunta secreta. Una vez que responda correctamente, recibirá un mail en su correo UDP con una nueva clave.
- Contacto con mesa de ayuda al fono (562) 26762050, o escribiendo al correo mesa.ayuda@udp.cl

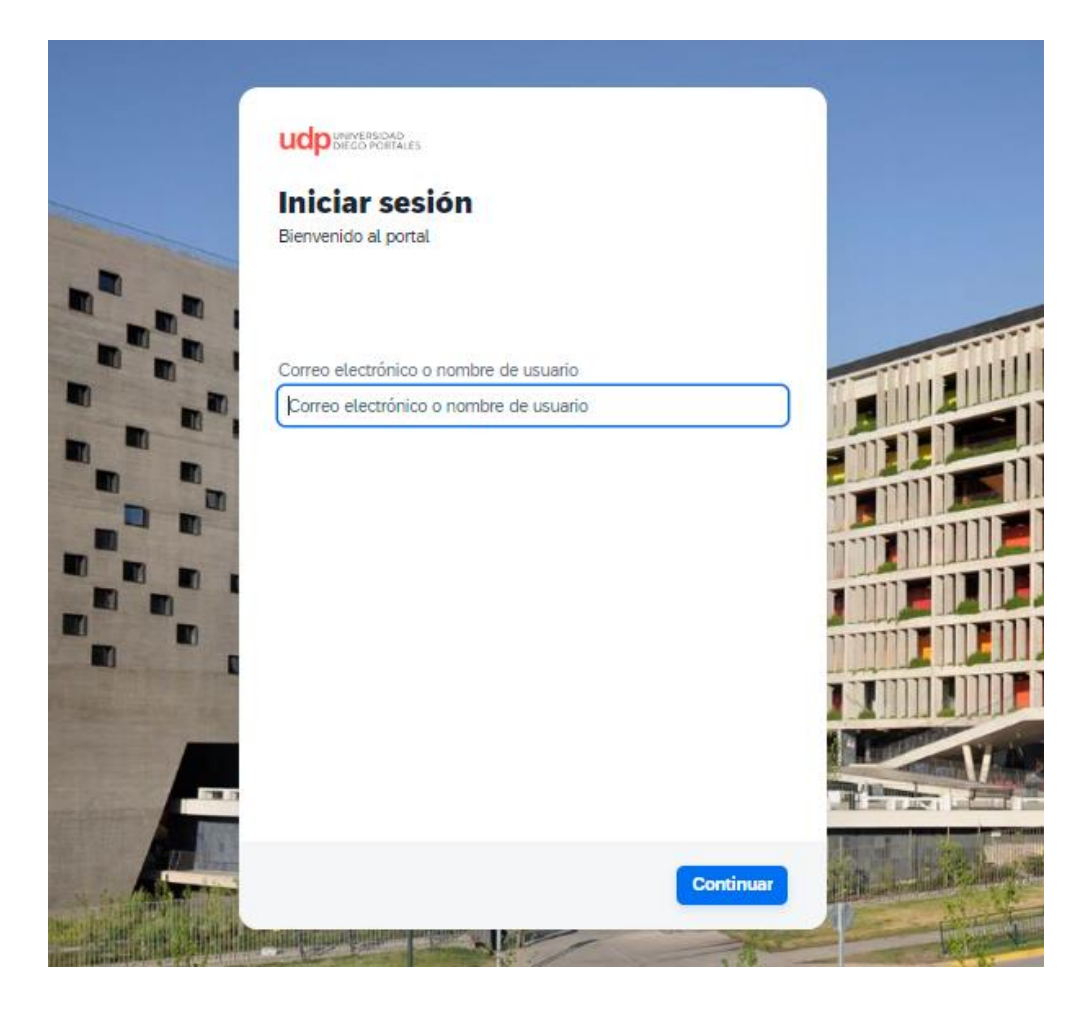

|                          | Matricula Web Pregrado Renovantes | DMC   DIRECCIÓN DE<br>MEJORAMIENTO CONTINUO |                     |  |
|--------------------------|-----------------------------------|---------------------------------------------|---------------------|--|
| Propiedad de Universidad | Área responsable del proceso      | Versión                                     | Fecha actualización |  |
| Diego Portales           | Matriculas                        | 1                                           | 06 diciembre 2023   |  |

Al ingresar al Portal, el acceso por defecto es en solapa "Estudiante – Inicio", donde se visualizará lo siguiente:

| udp Página de            | inicio 🗸                |                          |                      |                          |                    | ۵ ۵ |
|--------------------------|-------------------------|--------------------------|----------------------|--------------------------|--------------------|-----|
| Estudiante - Inicio      | Estudiante - Mis Cursos | Estudiante - Servicios   |                      |                          |                    |     |
| Noticias UDP             | Mi Horario              | Carga Foto<br>Credencial | Mis Datos            | Correo UDP               | Ventanas de Tiempo |     |
| Encuesta<br>Discapacidad | Mi Avance Curricular    | Lista de enlaces         | Actualizar Dirección | Mi Registro<br>Académico | Consulta Deuda     |     |

Ingresar a "Estudiantes - Servicios" y luego seleccionar "Matricula Web Pregrado".

| UCP Página de inicio V     |                         |                                   |                                                    |                                  |                                      |  |  |  |  |  |  |
|----------------------------|-------------------------|-----------------------------------|----------------------------------------------------|----------------------------------|--------------------------------------|--|--|--|--|--|--|
| Estudiante - Inicio        | Estudiante - Mis Cursos | Estudiante - Servicios            |                                                    |                                  |                                      |  |  |  |  |  |  |
| Estudiante - Servi         | Estudiante - Servicios  |                                   |                                                    |                                  |                                      |  |  |  |  |  |  |
| Pagos Online               | Solicitar Certificados  | Encuesta Titulación<br>(Pregrado) | Encuesta Titulación<br>(Postgrado)                 | Inscripción Pruebas<br>Monitores | Consulta de Docu-<br>mentos Firmados |  |  |  |  |  |  |
| Acreditación de<br>Alumnos | Descarga tus Boletas    | Inscripción de<br>Asignaturas     | Solicitud Suspen-<br>sión, Anulación y<br>Renuncia | Eliminación<br>Académica         | Matrícula Web<br>Pregrado            |  |  |  |  |  |  |

|                          | <b>UNIVERSIDAD</b><br>DIEGO PORTALES Matricula Web Pregrado Renovantes |         |                     |
|--------------------------|------------------------------------------------------------------------|---------|---------------------|
| Propiedad de Universidad | Área responsable del proceso                                           | Versión | Fecha actualización |
| Diego Portales           | Matriculas                                                             | 1       | 06 diciembre 2023   |

#### 2. Matricula

#### 1.1 Paso 1 - Antecedentes personales

En este primer paso, la información esta precargada, se deben revisar todos los datos que se deben completar y/o corregir.

Los campos marcados con \* son obligatorios.

| 1 Antecedentes I                                                                                                   | Personales                                                                                                    |                                          | 2 Gratuidad                                                                    |                                                                                                    |                          |
|----------------------------------------------------------------------------------------------------|----------------------------------------------------------------------------------------------------|------------------------------------------|--------------------------------------------------------------------------------|----------------------------------------------------------------------------------------------------|--------------------------|
| RUT<br>Descripción<br>Plan<br>Estado Alumno<br>Antecedente                                                         | 20744520-7<br>DERECHO<br>PRE-GRADO<br>Renovante<br>25 Personales de                                             | Nombre<br>Jornada<br>Ingreso<br>I Alumno | ROSARIO MONTSERRAT MENESES<br>MEDINA<br>Diurna<br>2019                         | Contrato de Matrícula<br>Nº Contrato 2019<br>Tipo Contrato PRE-                                                  | 102000180040638<br>GRADO |
| RUT<br>Nombre<br>Nacionalidad<br>Estado Civil<br>Calle/Número*<br>N° Depto.<br>Teléfono<br>Celular*<br>Contacto de | 20744520-7<br>ROSARIO MONTSERI<br>chilena<br>Sottero/a<br>PASAJE 4<br>56<br>978399261<br>978399261<br>978399261 | RAT MENESES MEDINA                       | Fecha Nacimiento<br>Género<br>País*<br>Región*<br>Cludad*<br>Comuna*<br>E_Mail | 14/05/2001<br>Femenino<br>Chile<br>VI - O'Higgins<br>SAN FERNANDO<br>SAN FERNANDO<br>rosario.meneses@mail.udp.cl | *<br>*<br>*              |
| Nombre *                                                                                                    | PRISSILA MEDINA E                                                                                               | STELLES                                  | Teléfono*                                                                      | 961619687                                                                                                    |                          |

Una vez revisados y/o completados los datos, confirmar presionando "Aceptar".

|                          | <b>udp</b> UNIVERSIDAD<br>DIEGO PORTALES Matricula Web Pregrado Renovantes |         |                     |  |
|--------------------------|----------------------------------------------------------------------------|---------|---------------------|--|
| Propiedad de Universidad | Área responsable del proceso                                               | Versión | Fecha actualización |  |
| Diego Portales           | Matriculas                                                                 | 1       | 06 diciembre 2023   |  |

Se despliega un pop-up el cual se debe presionar "Cerrar" para continuar al paso 2.

| UCD Matricula Web Pregrado 🗸 |                                                            |                                                                          |                |                          |                                                       |                                                 |                                            |
|------------------------------|------------------------------------------------------------|--------------------------------------------------------------------------|----------------|--------------------------|-------------------------------------------------------|-------------------------------------------------|--------------------------------------------|
| udp                          | Antecedentes                                               | Personales                                                               |                |                          | 2 Gratuidad                                           |                                                 |                                            |
|                              | RUT<br>Descripción<br>Plan<br>Estado Alumno<br>Antecedenti | 20744520-7<br>DERECHO<br>PRE-GRADO<br>Renovante<br>PS Personales del Ali | Ni<br>Je<br>In | ombre<br>ornada<br>greso | ROSARIO MONTSERRAT MENESES<br>MEDINA<br>Diuma<br>2019 | Contrato de Mat<br>Nº Contrato<br>Tipo Contrato | rícula<br>2019102000180040638<br>PRE-GRADO |
|                              | RUT<br>Nombre<br>Nacionalidad                              | 20744520-7<br>ROSARIO MONTSERRAT M<br>chilena                            | IENESES MEC    | 🔮 Éx<br>Datos a          | ito<br>actualizados                                   | 05/2001<br>nenino                               |                                            |
|                              | Estado Civil                                               | Soltero/a                                                                |                |                          | Cerrar                                                | hile                                            | ~                                          |
|                              | Calle/Número*                                              | PASAJE 4                                                                 | 46             |                          | Región*                                               | VI - O'Higgins                                  | ~                                          |
|                              | Nº Depto.                                                  | 56                                                                       |                |                          | Ciudad*                                               | SAN FERNANDO                                    | ~                                          |
|                              | Teléfono                                                   | 978399261                                                                |                |                          | Comuna*                                               | SAN FERNANDO                                    | ~                                          |
|                              | Celular*                                                   | 978399261                                                                |                |                          | E_Mail                                                | rosario.meneses@mail                            | .udp.cl                                    |
| -                            | Contacto de                                                | Emergencia                                                               |                |                          | Teléfono*                                             |                                                 |                                            |
|                              | NonDie                                                     | PRISSILA MEDINA ESTELI                                                   | LES            |                          | reterono                                              | 961619687                                       |                                            |
|                              |                                                            |                                                                          |                |                          |                                                       |                                                 |                                            |
|                              |                                                            |                                                                          |                |                          |                                                       |                                                 | Aceptar                                    |

|                          | Matricula Web Pregrado Renovantes | DMC DIRECCIÓN DE<br>MEJORAMIENTO CONTINUO |                     |  |
|--------------------------|-----------------------------------|-------------------------------------------|---------------------|--|
| Propiedad de Universidad | Área responsable del proceso      | Versión                                   | Fecha actualización |  |
| Diego Portales           | Matriculas                        | 1                                         | 06 diciembre 2023   |  |

#### 1.2 Paso 2. Confirmar Beca

En este paso se debe confirmar BECA presionando "Aceptar"

| udp 🛛 | Matrícula Web Pre | grado 🗸 |                                                                 |                                                                                                    |                                                                         |                              |                                                     |          |
|-------|-------------------|---------|-----------------------------------------------------------------|----------------------------------------------------------------------------------------------------|-------------------------------------------------------------------------|------------------------------|-----------------------------------------------------|----------|
| u     | dp                |         | 1 Antecedentes Perso                                            | nales                                                                                                   |                                                                         | — 2 Gratuidad                |                                                     |          |
|       |                   |         | RUT<br>Descripción<br>Plan<br>Estado Alumno<br><b>Gratuidad</b> | 20744520-7<br>DERECHO<br>PRE-GRADO<br>Renovante                                                         |                                                                         | Nombre<br>Jornada<br>Ingreso | ROSARIO MONTSERRAT MENESES MEDINA<br>Diurna<br>2019 |          |
|       |                   |         |                                                                 | Alumno con beca gratuidad, ¿d<br>Necesita ayuda, favor e<br>mesa.ayuda@udp.cl o<br>+56222130<br>Aceptar | esea confirmar su beca?<br>escriba al correo<br>lame al teléfono<br>800 |                              |                                                     |          |
|       |                   |         |                                                                 |                                                                                                    |                                                                         |                              |                                                     |          |
|       |                   |         |                                                                 |                                                                                                    |                                                                         |                              |                                                     | Anterior |

Si se requiere modificar algún dato personal, se debe presionar botón **Anterior** para volver al paso 1 o bien **Aceptar** para finalizar matricula.

| UNIVERSIDAD<br>UNIVERSIDAD<br>UNIVERSIDAD | Matricula Web Pregrado Renovantes | DMC DIRECCIÓN DE<br>MEJORAMIENTO CONTINUO |                     |  |
|-------------------------------------------|-----------------------------------|-------------------------------------------|---------------------|--|
| Propiedad de Universidad                  | Área responsable del proceso      | Versión                                   | Fecha actualización |  |
| Diego Portales                            | Matriculas                        | 1                                         | 06 diciembre 2023   |  |

El siguiente mensaje, indica que ya se encuentra matriculado.

| < udp Matricula Web Preg | grado V                                                                            |                                                 |                                                                                                    |                                                                                    | -            |
|--------------------------|------------------------------------------------------------------------------------|-------------------------------------------------|----------------------------------------------------------------------------------------------------|------------------------------------------------------------------------------------|--------------|
| udp                      | (1) Antecedentes Perso<br>RUT<br>Descripción<br>Plan<br>Estado Alumno<br>Gratuidad | 20744520-7<br>DERECHO<br>PRE-GRADO<br>Renovante | 2 craticad<br>Nombre<br>Jornada<br>Ingreso<br>Susted se encuentra matriculado<br>Universidad Diego Portales para el d<br>Sale<br>Sale | ROSARIO MONTSERRAT MENESES MEDINA<br>Duma<br>2019<br>n éxito!<br>en la<br>año 2024 | NESES MEDINA |
|                          |                                                                                    |                                                 |                                                                                                    |                                                                                    | Anterior     |

Se debe presionar "Salir".